# **Annual Report: Submitting a Progress Report**

# **Program Director**

- Click on Annual Report
- The Program Director will be able to read Reviewer comments and score (compliant or non-compliant). There may be comments in compliant sections as well as any non-compliant sections of the Annual Report.

| lome Us  | ers Profile                                                                  | Officials Students                                                                                                    | Directory    | Self Study | File Cabinet | Accreditation | Annual Rpt | Curriculum | Benchmark | Sub Change | Email Help |  |
|----------|------------------------------------------------------------------------------|----------------------------------------------------------------------------------------------------|--------------|------------|--------------|---------------|------------|------------|-----------|------------|------------|--|
| lome An  | nnual Repor                                                                  | rt Review History                                                                                                    |              |            |              |               |            |            |           |            |            |  |
| Show : ( | Show : Review Score : None Selected Compliant Non-Compliant Needs Discussion |                                                                                                    |              |            |              |               |            |            |           |            |            |  |
| CP       | CP FP PP AR-I AR-III AR-III AR-IV AR-V AR-VI AII                             |                                                                                                    |              |            |              |               |            |            |           |            |            |  |
| #        |                                                                              | SECTION                                                                                                    |              |            |              |               |            |            |           | REVIEW S   | CORE       |  |
| ANNU     | IAL REPOR                                                                    | et in the second second s |              |            |              |               |            |            |           |            |            |  |
| CP       |                                                                              | Clinical Site Profiles                                                                                                    |              |            |              |               |            |            |           | Compli     | ant        |  |
| FP       |                                                                              | Faculty Profiles                                                                                                    |              |            |              |               |            |            |           | Compli     | ant        |  |
| PP       |                                                                              | Preceptor Profiles                                                                                                    |              |            |              |               | Compli     | Compliant  |           |            |            |  |
| AR-I     |                                                                              | Section I: General Program Information                                                                                                    |              |            |              |               | Compli     | Compliant  |           |            |            |  |
| AR-II    |                                                                              | Section II: Applicant                                                                                                    | s & Enrollm  | ent        |              |               |            |            |           | Compli     | ant        |  |
| AR-III   |                                                                              | Section III: Faculty                                                                                                    |              |            |              |               |            |            |           | Compli     | ant        |  |
| AR-IV    |                                                                              | Section IV: Program                                                                                                    | Operations   |            |              |               |            |            |           | Compli     | ant        |  |
| AR-V     |                                                                              | Section V: Outcome                                                                                                    | s            |            |              |               |            |            |           | Compli     | ant        |  |
| AR-VI    |                                                                              | Section VI. Access t                                                                                                    | o Informatio | n and Com  | pliance      |               |            |            |           | Non-Co     | ompliant   |  |

• The Program Director may then upload requested documents for any noncompliant standards via the Review tab. There is a separate upload and Ready for Submission Status in each section.

| - Support                | ting Documents                                                |          |                    |  |  |
|--------------------------|---------------------------------------------------------------|----------|--------------------|--|--|
| If the prog<br>word or p | gram wishes to include a narr<br>df document and include with |          |                    |  |  |
| TITLE                    | FILE NAME                                                     | ACTIONS  | UPLOADED BY (DATE) |  |  |
| No files h               | ave been uploaded.                                            |          |                    |  |  |
|                          |                                                               |          |                    |  |  |
|                          | Title                                                         |          |                    |  |  |
|                          | test                                                          |          |                    |  |  |
|                          | Description                                                   |          |                    |  |  |
|                          | test                                                          |          |                    |  |  |
|                          | File                                                          |          |                    |  |  |
|                          | Choose File Test docume                                       | ent.docx |                    |  |  |
|                          | Upload Cancel                                                 |          |                    |  |  |

Upload at least one supporting document in the current review cycle to mark it as Ready for Submission.

| - Status               |                      |
|------------------------|----------------------|
| Progress Report Status | ✓ In Progress        |
|                        | Ready for Submission |

• Go to Annual Report > Home page, where a submit button appears when all sections have been marked 'Ready for Submission'

| Home Users Profile Officials Students Directory Self Study File Cabinet Accredit                                                                                                    | ation Annual Rpt Curriculum Benchmark Sub Change Email Help |  |  |  |  |  |  |  |
|----------------------------------------------------------------------------------------------------|-------------------------------------------------------------|--|--|--|--|--|--|--|
| Home Annual Report Review History                                                                                                    |                                                             |  |  |  |  |  |  |  |
| Annual Report Review 2014                                                                                                    |                                                             |  |  |  |  |  |  |  |
| The CAATE has reviewed the Annual Report and voted to Reject your Annual Report because one or more sections are Non-Compliant. The Program must submit a<br>Progress Report addressing the non-compliant Standards by 06-01-2015. Click here to see the Review and specific non-compliant Standards. |                                                             |  |  |  |  |  |  |  |
| After reviewing the Commission's review of your Annual Report, please upload your Progress Report. Please address each non-compliant Standard by supplying the evidence specified in the Comment. Upload one document for each non-compliance of the section that was marked as "Not Compliant".      |                                                             |  |  |  |  |  |  |  |
| Submit Annual Report for Sign Off                                                                                                    |                                                             |  |  |  |  |  |  |  |
| <u>Submit</u>                                                                                                    | FOR SIGN OFF                                                |  |  |  |  |  |  |  |
|                                                                                                    |                                                             |  |  |  |  |  |  |  |

Department Chair and Dean will receive a system email informing them that the progress report is ready for approval.

### **Chair & Dean**

• On Annual Report > Home page, click 'Sign off Annual Report'

| Home Users Profile Students Directory Self Study File Cabiner Annual Rpt Curriculum Email Help                                                                                                    |                  |                     |         |  |  |  |  |
|----------------------------------------------------------------------------------------------------|------------------|---------------------|---------|--|--|--|--|
| Rome Review History                                                                                                    |                  |                     |         |  |  |  |  |
| Annual Report Re                                                                                                    | view 2014        |                     |         |  |  |  |  |
| The CAATE has reviewed the Annual Report and voted to Reject your Annual Report because one or more sections are Non-Compliant. The Program must submit a<br>Progress Report addressing the non-compliant Standards.<br>Signature Status |                  |                     |         |  |  |  |  |
| SIGNATOR                                                                                                    | NAME             | SIGNATURE TIMESTAMP | STATUS  |  |  |  |  |
| Chair                                                                                                    | Eric Rawson      |                     | Pending |  |  |  |  |
| Dean                                                                                                    | Jonathan Lincoln |                     | Pending |  |  |  |  |
| Review the Annual Report and Sign Off                                                                                                    |                  |                     |         |  |  |  |  |

# **Program Director**

- Once signed by Chair and Dean, the program director will then be able to submit to the CAATE
- Go to Annual Report > Home page, click Submit to CAATE

| Home Users Profile Officials Students Directory Self Study File Cabinet Accreditation | Annual Rpt | Curriculum | Benchmark | Sub Change | Email Help |  |
|---------------------------------------------------------------------------------------|------------|------------|-----------|------------|------------|--|
| Home Annual Report Review History                                                     |            |            |           |            |            |  |
|                                                                                       |            |            |           |            |            |  |

#### Annual Report Review 2014

The CAATE has reviewed the Annual Report and voted to Reject your Annual Report because one or more sections are Non-Compliant. The Program must submit a Progress Report addressing the non-compliant Standards by 06-01-2015. Click here to see the Review and specific non-compliant Standards.

After reviewing the Commission's review of your Annual Report, please upload your Progress Report. Please address each non-compliant Standard by supplying the evidence specified in the Comment. Upload one document for each non-compliance of the section that was marked as "Not Compliant".

Submit Annual Report to CAATE

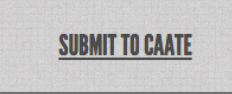